# Erstkonfiguration für OSPF über Broadcast Media

# Inhalt

Einführung Voraussetzungen Anforderungen Verwendete Komponenten Zugehörige Produkte Konventionen Konfigurieren Netzwerkdiagramm Konfigurationen Überprüfen Fehlerbehebung Befehle zur Fehlerbehebung Zugehörige Informationen

# **Einführung**

In diesem Dokument wird eine Beispielkonfiguration für Open Shortest Path First (OSPF) über das Übertragungsmedium wie Ethernet und Token Ring erläutert. Mit dem Befehl <u>show ip ospf</u> <u>interface wird</u> standardmäßig sichergestellt, dass OSPF auf allen Broadcast-Medien als Broadcast-Netzwerktyp ausgeführt wird.

# Voraussetzungen

## <u>Anforderungen</u>

Die Leser dieses Dokuments sollten folgende Themen kennen:

- Ethernet-Technologien
- Konfigurieren von OSPF
- <u>OSPF-Nachbarstaaten</u>

## Verwendete Komponenten

Die Informationen in diesem Dokument gelten für diese Software- und Hardwareversionen.

Zwei Cisco 2501-Router

Cisco IOS® Softwareversion 12.2(27)

Die Informationen in diesem Dokument wurden von den Geräten in einer bestimmten Laborumgebung erstellt. Alle in diesem Dokument verwendeten Geräte haben mit einer leeren (Standard-)Konfiguration begonnen. Wenn Ihr Netzwerk in Betrieb ist, stellen Sie sicher, dass Sie die potenziellen Auswirkungen eines Befehls verstehen.

#### Zugehörige Produkte

Sie können diese Konfiguration auch mit zwei beliebigen Routern mit mindestens einer Ethernet-, Token Ring- oder FDDI-Schnittstelle verwenden.

### **Konventionen**

Weitere Informationen zu Dokumentkonventionen finden Sie in den <u>Cisco Technical Tips</u> <u>Conventions</u>.

# **Konfigurieren**

In diesem Abschnitt finden Sie Informationen zum Konfigurieren der in diesem Dokument beschriebenen Funktionen.

**Hinweis:** Weitere Informationen zu den in diesem Dokument verwendeten Befehlen finden Sie unter <u>OSPF-Befehle</u> oder verwenden Sie das <u>Command Lookup Tool</u> (nur <u>registrierte</u> Kunden).

#### **Netzwerkdiagramm**

In diesem Dokument wird diese Netzwerkeinrichtung verwendet.

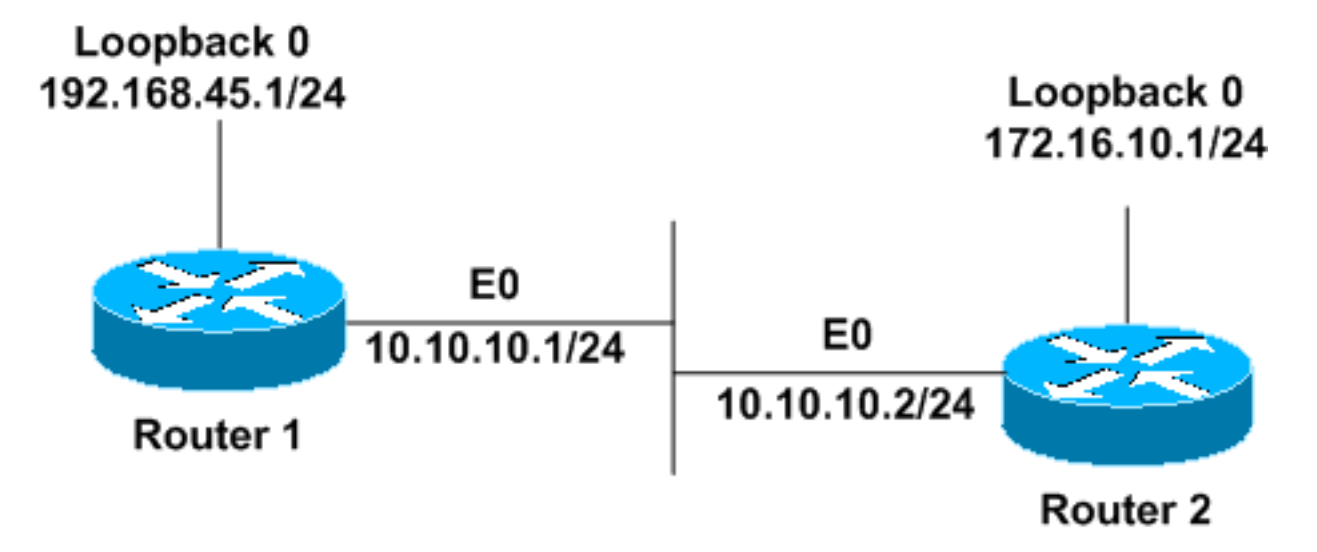

## **Konfigurationen**

In diesem Dokument werden diese Konfigurationen verwendet.

- <u>Router1</u>
- <u>Router2</u>

#### Router1

```
interface Loopback0
ip address 192.168.45.1 255.255.255.0
!
interface Ethernet0
ip address 10.10.10.1 255.255.255.0
!
router ospf 1
network 10.10.10.0 0.0.0.255 area 0
!--- OSPF is configured to run on the !--- Ethernet
interface with an Area ID of 1. !
Router2
interface Loopback0
ip address 172.16.10.1 255.255.255.0
!
interface Ethernet0
ip address 10.10.10.2 255.255.255.0
!
router ospf 1
network 10.10.10.0 0.0.0.255 area 0
!--- OSPF is configured to run on the !--- Ethernet
```

# Überprüfen

interface with an Area ID of 1. !

Dieser Abschnitt enthält Informationen zur Bestätigung, dass Ihre Konfiguration ordnungsgemäß funktioniert.

Bestimmte **show**-Befehle werden vom <u>Output Interpreter Tool</u> unterstützt (nur <u>registrierte</u> Kunden), mit dem Sie eine Analyse der **show**-Befehlsausgabe anzeigen können.

 <u>show ip ospf neighbor</u>: Zeigt OSPF-Nachbarinformationen auf Schnittstellenbasis an. Die Ausgabe von Router1 wird hier angezeigt:

Router1#show ip ospf neighbor

Neighbor IDPriStateDead TimeAddressInterface172.16.10.11FULL/BDR00:00:3810.10.10.2Ethernet0Aus dieser Ausgabe lautet der Nachbar-Status in Router1 in Bezug auf Router2 "Full" (Voll), dereine Nachbarn-ID von 172.16.10.1 hat. Router 2 ist ein Backup Designated Router (BDR) indiesem Broadcast-Netzwerk. Weitere Informationen über die Anzeige des Befehls show ip ospfneighborfinden Sie unter Was zeigt die Befehlsaufdeckung des show ip ospf neighbor?

 <u>show ip ospf interface</u>: Zeigt OSPF-bezogene Schnittstelleninformationen an. Die Ausgabe von Router1 auf der Ethernet-Schnittstelle wird hier angezeigt:

#### Router1#show ip ospf interface ethernet 0

Ethernet0 is up, line protocol is up Internet Address 10.10.10.1/24, Area 0 Process ID 1, Router ID 192.168.45.1, **Network Type BROADCAST**, Cost: 10 Transmit Delay is 1 sec, State DR, Priority 1 Designated Router (ID) 192.168.45.1, Interface address 10.10.10.1 Backup Designated router (ID) 172.16.10.1, Interface address 10.10.10.2 Timer intervals configured, Hello 10, Dead 40, Wait 40, Retransmit 5 Hello due in 00:00:00 Index 2/2, flood queue length 0 Next 0x0(0)/0x0(0) Last flood scan length is 2, maximum is 2 Last flood scan time is 0 msec, maximum is 0 msec Neighbor Count is 1, Adjacent neighbor count is 1 Adjacent with neighbor 172.16.10.1 (Backup Designated Router) Suppress hello for 0 neighbor(s)

Aus dieser Ausgabe wissen Sie, dass der Netzwerktyp für die Ethernet 0-Schnittstelle übertragen wird. Weitere Informationen über die Anzeige des Befehls <u>show ip ospf interface</u> finden Sie unter <u>Was zeigt die Befehlsübersicht über die show ip ospf-Schnittstelle?</u>

Ebenso werden hier die Ausgaben für die show-Befehle auf Router2 angezeigt.

#### Router2#show ip ospf neighbor

| Neighbor ID  | Pri | State           | Dead Time | Address    | Interface |
|--------------|-----|-----------------|-----------|------------|-----------|
| 192.168.45.1 | 1   | FULL/ <b>DR</b> | 00:00:31  | 10.10.10.1 | Ethernet0 |

In der Befehlsausgabe des Befehls **show ip ospf neighbor** wissen Sie, dass Router1 der designierte Router (DR) in diesem Broadcast-Netzwerk ist.

#### Router2#show ip ospf interface ethernet 0

Ethernet0 is up, line protocol is up Internet Address 10.10.10.2/24, Area 0 Process ID 1, Router ID 172.16.10.1, Network Type BROADCAST, Cost: 10 Transmit Delay is 1 sec, State BDR, Priority 1 Designated Router (ID) 192.168.45.1, Interface address 10.10.10.1 Backup Designated router (ID) 172.16.10.1, Interface address 10.10.10.2 Timer intervals configured, Hello 10, Dead 40, Wait 40, Retransmit 5 Hello due in 00:00:00 Index 1/1, flood queue length 0 Next 0x0(0)/0x0(0) Last flood scan length is 1, maximum is 1 Last flood scan time is 0 msec, maximum is 0 msec Neighbor Count is 1, Adjacent neighbor count is 1 Adjacent with neighbor 192.168.45.1 (Designated Router) Suppress hello for 0 neighbor(s)

Die Ausgabe des Befehls **show ip ospf interface ethernet 0** von Router2 zeigt auch, dass der Netzwerktyp für die Ethernet 0-Schnittstelle gesendet wird.

## **Fehlerbehebung**

Dieser Abschnitt enthält Informationen zur Fehlerbehebung in Ihrer Konfiguration.

#### Befehle zur Fehlerbehebung

Bestimmte **show**-Befehle werden vom <u>Output Interpreter Tool</u> unterstützt (nur <u>registrierte</u> Kunden), mit dem Sie eine Analyse der **show**-Befehlsausgabe anzeigen können.

Hinweis: Bevor Sie Debugbefehle ausgeben, lesen Sie <u>die</u> Informationen <u>Wichtige Informationen</u> <u>über Debug-Befehle</u>. Es gibt verschiedene Zustände, wenn Adjacencies zwischen zwei Routern gebildet werden. Sie können den Befehl **debug ip ospf adj** verwenden, um die verschiedenen Zustände sowie die DRund BDR-Wahl anzuzeigen, die in einem Broadcast-OSPF-Netzwerk stattfindet. In früheren Versionen der Cisco IOS-Software können Sie den Befehl **debug ip ospf adjacency** verwenden. Sie müssen diesen **debug**-Befehl ausführen, bevor die Nachbarbeziehung hergestellt wird.

Diese Ausgabe bezieht sich auf Router1. Die fett formatierten Ausgabeteile sind die verschiedenen Zustände, in denen der Adjacency-Prozess verläuft.

Router1#debug ip ospf adj OSPF adjacency events debugging is on \*Mar 1 01:41:23.319: OSPF: Rcv DBD from 172.16.10.1 on Ethernet0 seq 0x1F6C opt 0x42 flag 0x7 len 32 mtu 1500 state INIT \*Mar 1 01:41:23.323: OSPF: 2 Way Communication to 172.16.10.1 on Ethernet0, state 2WAY \*Mar 1 01:41:23.327: OSPF: Neighbor change Event on interface Ethernet0 \*Mar 1 01:41:23.327: OSPF: DR/BDR election on Ethernet0 \*Mar 1 01:41:23.331: OSPF: Elect BDR 172.16.10.1 \*Mar 1 01:41:23.331: OSPF: Elect DR 192.168.45.1 \*Mar 1 01:41:23.335: DR: 192.168.45.1 (Id) BDR: 172.16.10.1 (Id) \*Mar 1 01:41:23.339: OSPF: Send DBD to 172.16.10.1 on Ethernet0 seq 0x2552 opt 0x42 flag 0x7 len 32 \*Mar 1 01:41:23.343: OSPF: First DBD and we are not SLAVE \*Mar 1 01:41:23.359: OSPF: Rcv DBD from 172.16.10.1 on Ethernet0 seq 0x2552 opt 0x42 flag 0x2 len 52 mtu 1500 state EXSTART \*Mar 1 01:41:23.363: OSPF: NBR Negotiation Done. We are the MASTER \*Mar 1 01:41:23.367: OSPF: Send DBD to 172.16.10.1 on Ethernet0 seq 0x2553 opt 0x42 flag 0x3 len 72 \*Mar 1 01:41:23.387: OSPF: Rcv DBD from 172.16.10.1 on Ethernet0 seq 0x2553 opt 0x42 flag 0x0 len 32 mtu 1500 **state EXCHANGE** \*Mar 1 01:41:23.391: OSPF: Send DBD to 172.16.10.1 on Ethernet0 seq 0x2554 opt 0x42 flag 0x1 len 32 \*Mar 1 01:41:23.411: OSPF: Rcv DBD from 172.16.10.1 on Ethernet0 seq 0x2554 opt 0x42 flag 0x0 len 32 mtu 1500 state EXCHANGE \*Mar 1 01:41:23.415: OSPF: Exchange Done with 172.16.10.1 on Ethernet0 \*Mar 1 01:41:23.419: OSPF: Synchronized with 172.16.10.1 on Ethernet0, state FULL 01:41:23: %OSPF-5-ADJCHG: Process 1, Nbr 172.16.10.1 on Ethernet0 from LOADING to FULL, Loading Done \*Mar 1 01:41:23.879: OSPF: Build router LSA for area 0, router ID 192.168.45.1, seq 0x80000004 \*Mar 1 01:41:23.923: OSPF: Build network LSA for Ethernet0, router ID 192.168.45.1 \*Mar 1 01:41:25.503: OSPF: Neighbor change Event on interface Ethernet0 \*Mar 1 01:41:25.507: OSPF: DR/BDR election on Ethernet0 \*Mar 1 01:41:25.507: OSPF: Elect BDR 172.16.10.1 \*Mar 1 01:41:25.511: OSPF: Elect DR 192.168.45.1 \*Mar 1 01:41:25.511: DR: 192.168.45.1 (Id) BDR: 172.16.10.1 (Id)

Geben Sie den Befehl <u>debug ip ospf events</u> aus, um den Wert des Hello-Timers zu überprüfen, wie in dieser Beispielausgabe dargestellt.

Router1#debug ip ospf events
OSPF events debugging is on
Router1#
\*Mar 1 04:04:11.926: OSPF: Rcv hello from 172.16.10.1 area 0 from
Ethernet0 10.10.10.2
\*Mar 1 04:04:11.930: OSPF: End of hello processing
\*Mar 1 04:04:21.926: OSPF: Rcv hello from 172.16.10.1
 area 0 from Ethernet0 10.10.10.2
\*Mar 1 04:04:21.930: OSPF: End of hello processing

\*Mar 1 04:04:31.926: OSPF: Rcv hello from 172.16.10.1 area 0 from Ethernet0 10.10.10.2 \*Mar 1 04:04:31.930: OSPF: End of hello processing \*Mar 1 04:04:41.926: OSPF: Rcv hello from 172.16.10.1 area 0 from Ethernet0 10.10.10.2 \*Mar 1 04:04:41.930: OSPF: End of hello processing \*Mar 1 04:04:51.926: OSPF: Rcv hello from 172.16.10.1 area 0 from Ethernet0 10.10.10.2 \*Mar 1 04:04:51.930: OSPF: End of hello processing \*Mar 1 04:05:01.926: OSPF: Rcv hello from 172.16.10.1 area 0 from Ethernet0 10.10.10.2 \*Mar 1 04:05:01.930: OSPF: End of hello processing \*Mar 1 04:05:11.926: OSPF: Rcv hello from 172.16.10.1 area 0 from Ethernet0 10.10.10.2 \*Mar 1 04:05:11.930: OSPF: End of hello processing \*Mar 1 04:05:21.926: OSPF: Rcv hello from 172.16.10.1 area 0 from Ethernet0 10.10.10.2 \*Mar 1 04:05:21.930: OSPF: End of hello processing Diese Ausgabe zeigt, dass das Hello-Paket alle 10 Sekunden ausgetauscht wird.

# Zugehörige Informationen

- <u>Über ein Multi-Access-Netzwerk verbundene OSPF-Router</u>
- Erstkonfiguration für OSPF über Nicht-Broadcast-Verbindungen
- Fehlerbehebung OSPF
- <u>OSPF-Support-Seite</u>
- <u>Support-Seite für IP-Routing-Technologie</u>
- Technischer Support und Dokumentation Cisco Systems